# Tutoriels pour écrire en japonais sur un PC/MAC

 Explications écrites pour ajouter un clavier japonais sur votre PC (Windows 10, 8) et maîtriser les subtilités du clavier (à partir du point 2.) :

https://guidedujaponais.fr/ma-selection/utilitaires/utilitaires-pc-pour-le-japonais/lireecrire-japonais-pc/

 Explications écrites pour passer le clavier japonais en <u>AZERTY</u> sur votre PC (Windows 10, 8) :

https://guidedujaponais.fr/ma-selection/utilitaires/utilitaires-pc-pour-le-japonais/mettre-clavier-japonais-en-azerty/

 Explications vidéos (11 min) pour installer un clavier japonais et passer le clavier japonais en <u>AZERTY</u> sur votre PC (Windows 10, 8) ou sur votre MAC :

https://youtu.be/wmRW-QvtO0Y

/ !\ Attention, depuis une mise à jour Windows 10 de juillet/août 2020, l'interface a légèrement changé (et a momentanément rendu impossible le passage en AZERTY... rétabli très récemment...)

- 1. Allez dans Paramètres IME (vous pouvez les trouver en tapant « IME » dans le menu démarrer notamment) →Général
- 2. Allez tout en bas et activez « Utiliser la version précédente de Microsoft IME »

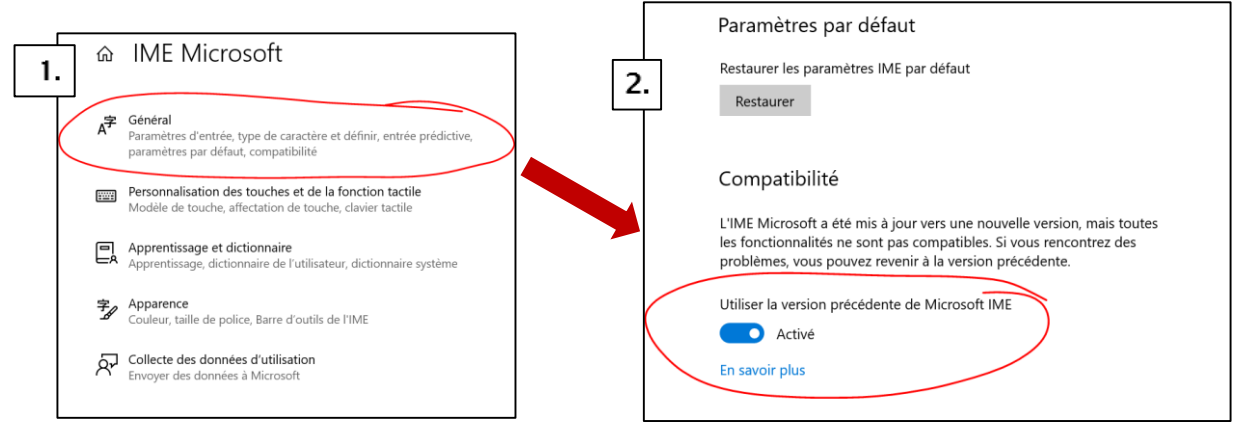

Le passage en AZERTY (sur PC) nécessite un <u>redémarrage du PC</u> (après la manip' sur le registre « REGEDIT » expliquée dans le lien n°2 ou dans la vidéo ci-dessus)

→II n'est pas obligatoire de passer le clavier en AZERTY, mais cela est malgré tout très pratique (notamment pour la ponctuation).

 Explications vidéos (33 min) pour installer un clavier japonais (QWERTY) et utiliser

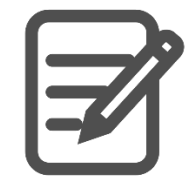

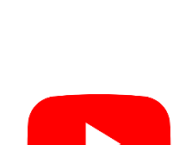

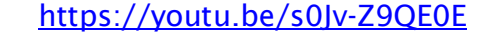

#### Pour encore plus de confort :

C'est écrit/dit dans certains tutoriels ci-dessus mais il suffit de faire ALT + MAJ (ou SHIFT<sup>(1)</sup> pour passer du clavier français au clavier japonais sans avoir à cliquer en bas à gauche sur la barre de langue

(小) 🚹 🬈 FRA

Il est possible de créer un raccourci pour passer des Romaji aux Kana (et kanji) sans avoir à cliquer sur le A ou le あ

🗤 🛧 🧖 🚺

Pour cela allez dans les paramètres avancés du clavier IME (juste en dessous de l'endroit où il fallait activer la « version précédente du clavier »)  $\rightarrow$ Key template « Advanced » 💐 Advanced Settings for Microsoft IME Dictionary/Auto-tuning AutoCorrect Predictive Input Privacy General Conversion Mixed Jananese/En

|                                                                        |                                | The openede        | Actigation |
|------------------------------------------------------------------------|--------------------------------|--------------------|------------|
|                                                                        | Input settings                 |                    |            |
|                                                                        | Input method:                  | Romaji Input       | ~          |
| Compatibilite                                                          | Punctuation:                   |                    | v .        |
| L'IME Microsoft a été mis à jour vers une nouvelle version mais toutes | Brackets and slash:            | ſJ.                | v          |
| les fonctionnalités ne sont pas compatibles. Si vous rencontrez des    | Space                          | Current Input Mode | ~          |
| problèmes, vous pouvez revenir à la version précédente.                | Numeric and                    | Always Half-width  | ~          |
|                                                                        | Numeric pad:                   | ,                  | -          |
| Utiliser la version précédente de Microsoft IME                        | Editing operation and behavior |                    | 1          |
| Activé                                                                 | Key template:                  | Custom Y Ar        | dvanced    |
| En savoir plus                                                         | 🗹 Don't use direct input me    | ode                | )          |
|                                                                        | Pomali /Color templete         |                    | $\smile$   |
|                                                                        | Romaji/Color template          | Microroft IME      |            |
| Paramètres avancés                                                     | Romaji tempiate:               | Ac                 | dvanced    |
|                                                                        | Color template:                | Microsoft IME ~ Ad | dvanced    |
| Ouvrir les parametres avances                                          |                                |                    |            |
|                                                                        |                                |                    |            |
|                                                                        |                                |                    |            |
|                                                                        |                                |                    |            |
|                                                                        | OK                             | Cancel Apply       | Help       |

Trouvez dans la liste « IME ON/OFF », cliquez dessus  $\rightarrow$  puis cliquez sur « Assign »  $\rightarrow$  puis entrez votre raccourci (par ex : CTRL + Espace)

Vous êtes paré.e.s pour écrire des hiragana en japonais sur votre PC/MAC, en AZERTY, avec un simple « ALT + MAJ » et un « CTRL + Espace ».

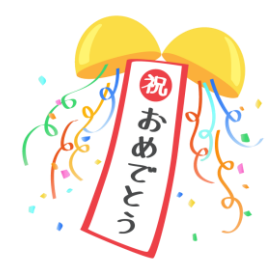

| * Key            | No Inpu   | Only Inp   | Converted | Showing      | Changin   | Char Inp   | 1 |
|------------------|-----------|------------|-----------|--------------|-----------|------------|---|
| Ctrl+SPACE       | IME ON/OF | -          | -         | -            | -         | -          | ī |
| Shift+SPAC       | AltSpaceW | ConvAll    | PrevCand  | PrevCand     | ConvPhra  | ConvAll    |   |
| Ctrl+Shift+      | FullSpace | FullSpace  | FullSpace | FullSpace    | FullSpace | FullSpace  |   |
| BackSpace        | -         | DelBackCha | DelBackCh | a CloseCandi | (-        | DelBackCha |   |
| Ctrl+BackSp      | UndoDet   | DelBackCha | a RevPhra | RevPhra      | -         | DelBackCha |   |
| ,<br>Shift+BackS | 5-        | DelBackCha | a RevPhra | RevPhra      | -         | DelBackCha |   |
| Enter            | -         | DetAll     | DetAll    | Sel+Det      | DetAll    | DetAll     |   |
| Ctrl+Enter       | -         | DetAll     | DetAll    | DetAll       | DetAll    | DetAll     |   |
|                  |           |            |           |              | wouldy    | Aerriow    |   |
| Preview          |           |            |           |              |           |            |   |
| Preview          |           |            |           |              |           |            |   |
| Preview          |           |            |           |              |           |            |   |
| Preview          |           |            |           |              |           |            |   |
| Preview          |           |            |           |              |           |            |   |

# Tutoriel pour écrire en japonais sur un Android

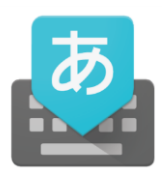

#### \* Saisie Google en japonais

https://play.google.com/store/apps/details?id=com.google.android.inputmethod.ja panese&hl=fr

Vous pouvez :

- soit choisir un clavier « normal » en QWERTY (même principe que pour le PC, sauf qu'il ne s'agit pas d'un AZERTY... au moins sur le portable les « bonnes lettres » seront celles affichées)
- soit choisir le clavier « flick » (フリック入力) →
  Il permet d'aller plus vite, mais sûrement difficile pour des débutants (vous posez votre doigts sur une touche et selon que vous le faites glisser (ou non) en haut, à gauche ou à droite, le caractère inscrit ne sera pas le même). Ex : appuyez sur le caractère な (NA) et faites glisser le doigt sur la gauche pour faire un に (NI). Une fois habitué, vous pouvez écrire assez vite, mais la prise en main prend un peu de temps.

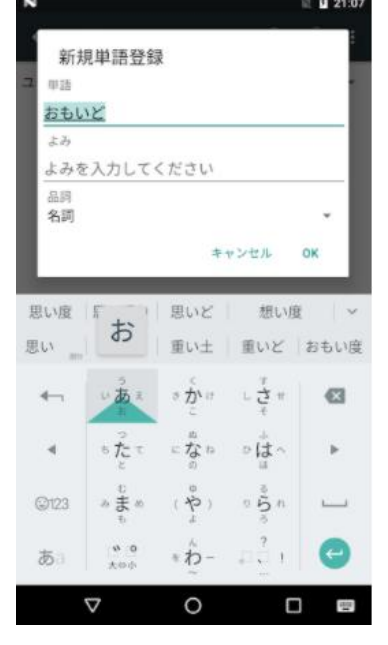

### Quelques dictionnaires (non exhaustifs et imparfaits)

\* Dictionnaire français-japonais (site internet) :

http://www.dictionnaire-japonais.com/

\* Dictionnaire français-japonais (Android) :

https://play.google.com/store/apps/details?id=alldictdict.alldict.frja&hl=fr

Dictionnaire (Takoboto) anglais-japonais (Android) :
 <a href="https://play.google.com/store/apps/details?id=jp.takoboto">https://play.google.com/store/apps/details?id=jp.takoboto</a>

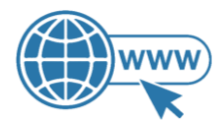

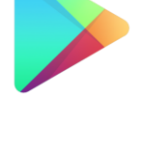

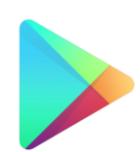